## 2023 (令和5) 年度

# 学生募集要項

令和5年度令和健康科学大学一般選抜(後期日程II)募集要項

新型コロナウイルス感染症に関する状況に応じて、やむを得ず、試験日時や選抜方 法等を変更する可能性があります。選抜方法等に関する最新情報について本学のホー ムページ上で随時発信しますので、出願の際には必ず最新の情報をご確認ください。 URL: https//www.rhs-u.ac.jp

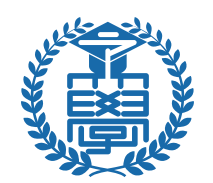

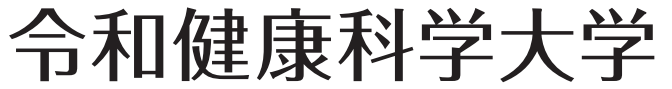

REIWA HEALTH SCIENCES UNIVERSITY

#### 令和5年度 令和健康科学大学 一般選抜(後期日程Ⅱ)募集要項

#### 1 募集学部学科·募集人員

リハビリテーション学部作業療法学科 若干名

### 2 出願資格

次の各号のいずれかの条件を満たす者であること。

- (1) 高等学校もしくは中等教育学校を卒業した者、および 2023(令和 5) 年 3 月卒業見込みの者
- (2) 通常の課程による 12年の学校教育を修了した者、および 2023(令和 5)年3月修了見込みの者
- (3) 外国において学校教育における 12 年の課程を修了した者、および 2023(令和 5) 年 3 月 31 日まで に修了見込みの者、またはこれに準ずる者で文部科学大臣の指定した者
- (4) 文部科学大臣が高等学校の課程と同等の課程を有するものとして認定した在外教育施設の当該課 程を修了した者、および 2023(令和 5)年3月31日までに修了見込みの者
- (5) 専修学校の高等課程(修業年限が3年以上であること、その他の文部科学大臣が定める基準を満た すものに限る)で文部科学大臣が別に指定するものを、文部科学大臣が定める日以後に修了した者、 および2023(令和5)年3月31日までに修了見込みの者
- (6) 文部科学大臣の指定した者
- (7) 高等学校卒業程度認定試験規則による高等学校卒業認定程度試験に合格した者(旧規定による大学 入学資格検定に合格したものを含む)、および2023(令和5)年3月31日までに合格の見込みの者 で、2023(令和5)年3月31日までに18歳に達する者
- (8) 本学において、高等学校を卒業した者と同等以上の学力があると認めた者で、2023(令和5)年3
   月 31 日までに 18 歳に達する者

#### 3 試験日程

| 出願期間       | 試験日         | 試験場 | 合格発表       | 入学手続締切日    |
|------------|-------------|-----|------------|------------|
| 2023(令和5)年 | 2023(令和 5)年 |     | 2023(令和5)年 | 2023(令和5)年 |
| 3月14日 (火)  | 3月24日(金)    | 本 学 | 3月27日(月)   | 3月31日(金)   |
| ~3月22日 (水) |             |     |            |            |

※インターネット出願の入力は3月21日17時までです(詳細は5 インターネットによる出願手続 を確認してください。

## 4 試験科目・試験時間等

| 試験科目                      | 試験時間        | 配 点   |
|---------------------------|-------------|-------|
| 小論文                       | 10:00~11:30 | 100 点 |
| 面 接(個人面接)<br>受験生1名に対して複数の | 13:00~      | _     |
| 面接官                       |             |       |

選抜方法は、小論文、面接および調査書により判定します。

#### 5 インターネットによる出願手続

1 インターネット出願から出願完了までの主な流れ

出願を完了するためには、以下の手続きが必要です。

- (1) インターネット出願登録 (STEP1-4) インターネット出願登録期間は、出願開始日から締切日の前日(3月21日17時まで)です。
- (2) 入学検定料の支払い (STEP5) 入学検定料はコンビニエンスストア、クレジットカード、ネットバンキングなどでの支払いが 可能です。
- (3) 出願書類の郵送 (STEP6)

#### 2 出願書類

- (1) 志願票(インターネット出願サイトで出願登録し、入学検定料の支払後にダウンロードできる ようになった志願票) \*印刷は、A4 サイズの白色普通紙で、原則としてカラーで印刷してください。
- (2) 調査書等
  - 出身学校長が証明し厳封したもの
  - ・高等学校卒業程度認定試験(大学入学資格検定)合格者および合格見込みの者は、その「合格 (見込) 成績証明書」を提出してください。
  - ・調査書を取得できない場合は、卒業証明書および成績証明書を提出してください。

#### 3 出願書類の提出

志願票と調査書等を市販の角形 2 号封筒に、印刷した「出願書類提出用宛名シート」を貼付のう え、速達簡易書留にて郵送してください。

出願書類は、3月22日(水)までに必着とします。郵送が間に合わない受験生は、事前に学務課 入試係に連絡の上で、本学への持ち込みを許可します。

#### 4 受験票について

受験票は出願期間受付終了後、出願時に登録したメールアドレス宛に受験票の印刷に関する案内 を送ります。印刷した受験票は、試験当日必ず持参してください。 \*試験前日までにメールが届かない場合は、本学学務課入試係までご連絡ください。

#### 5 その他の注意事項

(1) 顔写真データについて インターネット出願登録にあたって、顔写真データ (JPEG、BMP、PNG データ形式。2MB まで) が必要です。 出願3か月以内に撮影した正面、上半身、脱帽のカラー写真データを用意してください。

(2) 受理した出願書類の返還要求には応じません。

- (3) 出願書類に不備があるものは受け付けません。
- (4) 出願書類に虚偽の記載をした場合は、入学後であっても入学許可を取り消すことがあります。

#### 6 入学検定料

30,000 円

#### 7 合格発表

2023(令和5)年3月27日(月)受験者および出身学校長等に合否に関する通知書類を郵送します。

### 8 入学手続

2023(令和5)年3月31日(木)までに入学金納入および誓約書<合格通知書類に同封>の提出を もって入学手続完了とします。入学手続に関する詳細は、合格者へ送付する書類にて確認してください。

(注) いかなる理由があっても、手続締切日までに手続きをしない場合は入学資格を取り消します。 いったん納入した入学金は、事情の如何にかかわらず返還しません。

#### 9 入学辞退

入学手続完了後に入学を辞退する場合は、2023(令和5)年3月31日(木)17時までに令和健康科 学大学学務課入試係あてに連絡してください。

> 【本件に関する問合せ先】 令和健康科学大学学務課入試係

Tel 092-607-6728 (平日 9:30~17:00)

# インターネット出願の流れ

団 ログイン をクリックしてください。

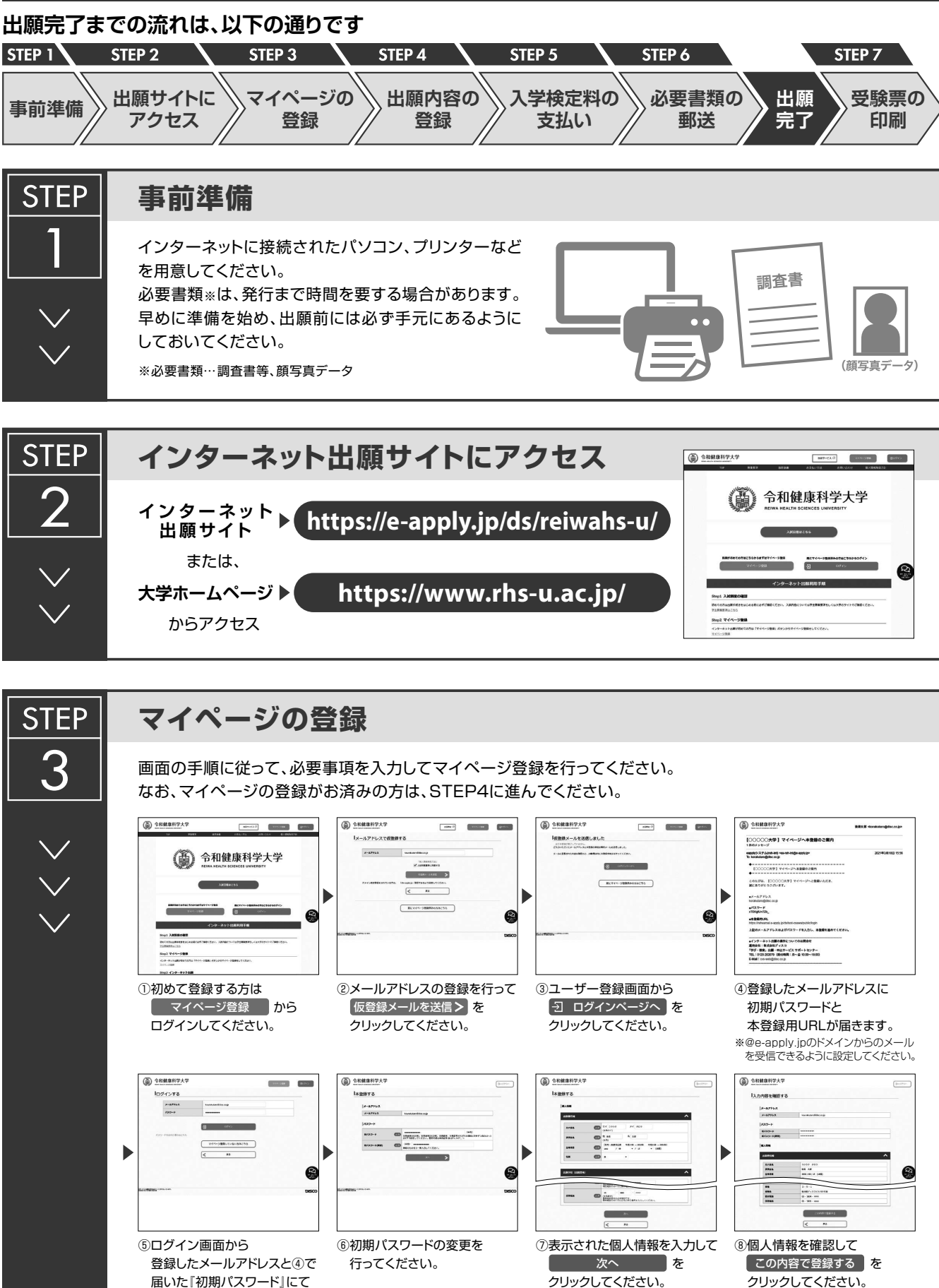

|                     | <ul> <li>● 登録完了となります。</li> <li>● 登録完了となります。</li> <li>マイページへを<br/>クリックしてください。</li> <li>● 出記ページが表示されたら<br/>マイページ登録は完了です。</li> <li>※ 出願受付中の場合のみ、 出願手続をを行う<br/>ボタンをクリックすると出願手続に進めます。</li> <li>● 登録期間外の場合は、これより先に進めませんので ○ ログアウト ボタンをおしてください。</li> </ul> |
|---------------------|----------------------------------------------------------------------------------------------------|
| STEP<br>4<br>~<br>~ | <section-header></section-header>                                                                                                    |
|                     | <ul> <li>a. a. b. b. b. b. b. b. b. b. b. b. b. b. b.</li></ul>                                                                                                    |
|                     |                                                                                                    |
|                     |                                                                                                    |

<u>申込登録完了後は、登録内容の修正・変更ができませんので誤入力のないよう注意してください。ただし、入学検定料支払い前であれば正しい出願</u> 内容で再登録することで、実質的な修正が可能です。

※「入学検定料の支払い方法」でクレジットカードを選択した場合は、出願登録と同時に支払いが完了しますので注意してください。

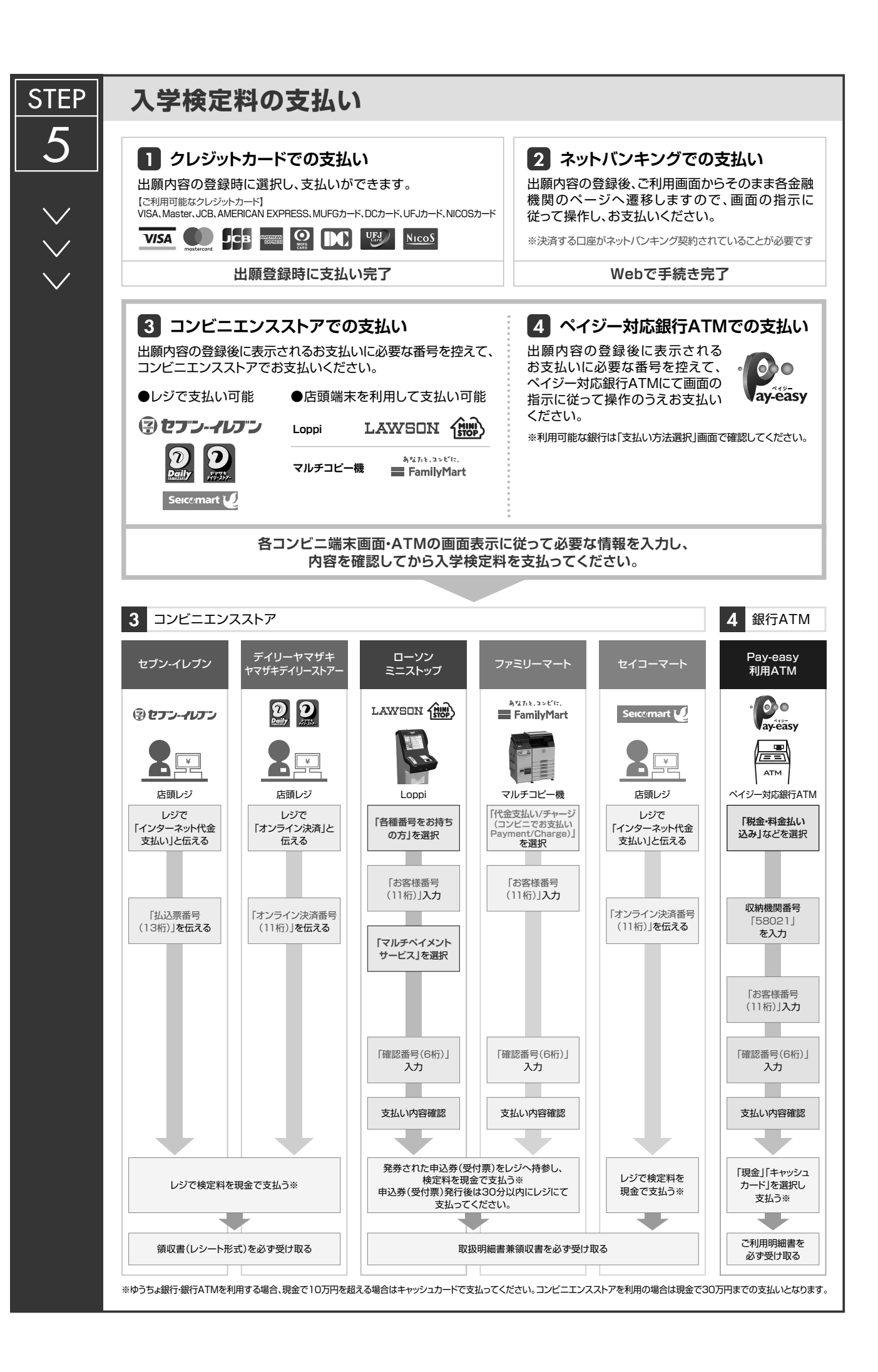

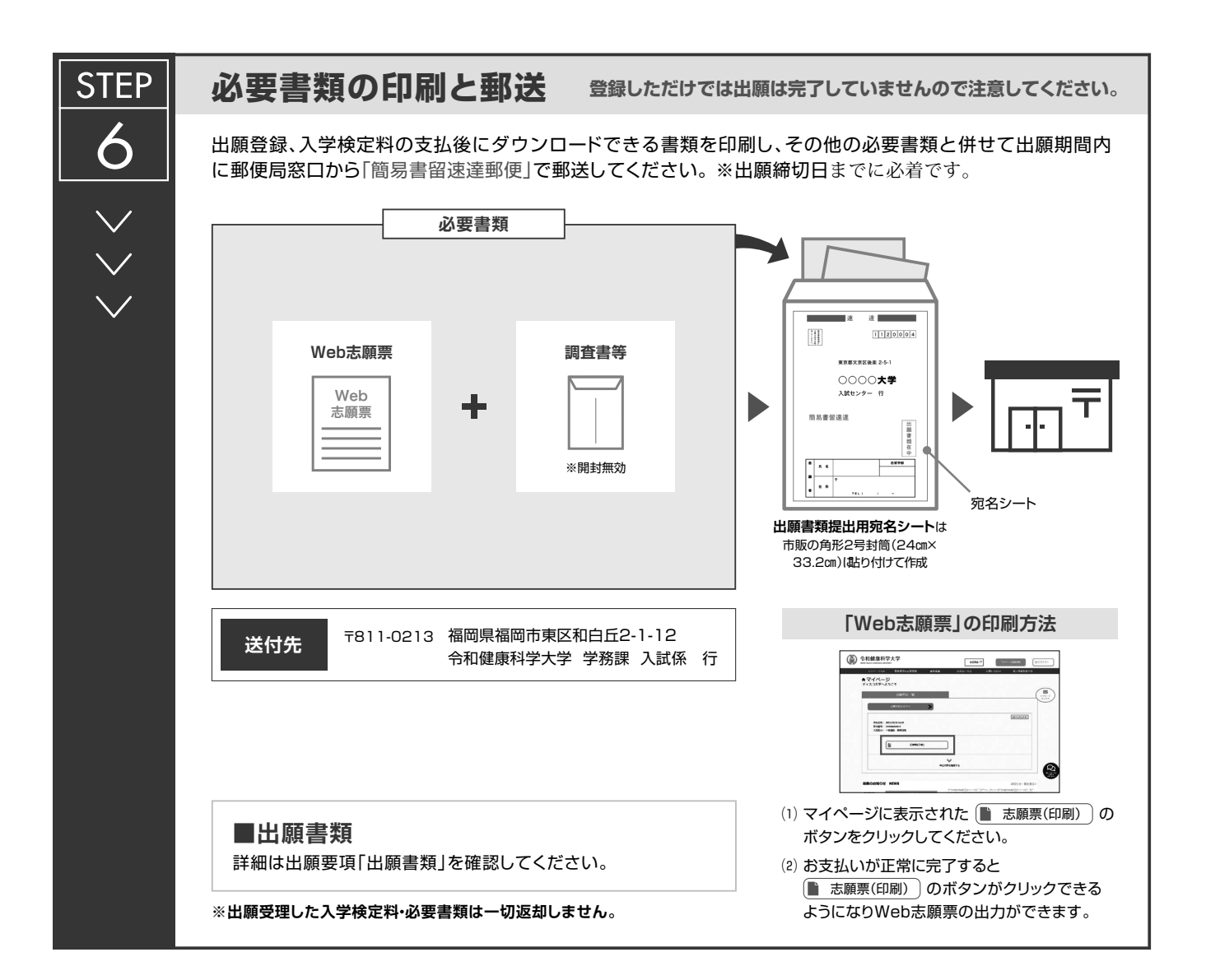

## 〈出願完了〉

出願時の 注意点

出願はインターネット出願サイトでの登録完了後、入学検定料を支払い、必要書類を郵送して完了となります。 登録が完了しても出願書類の提出期限に書類が届かなければ出願を受理できませんので注意してください。

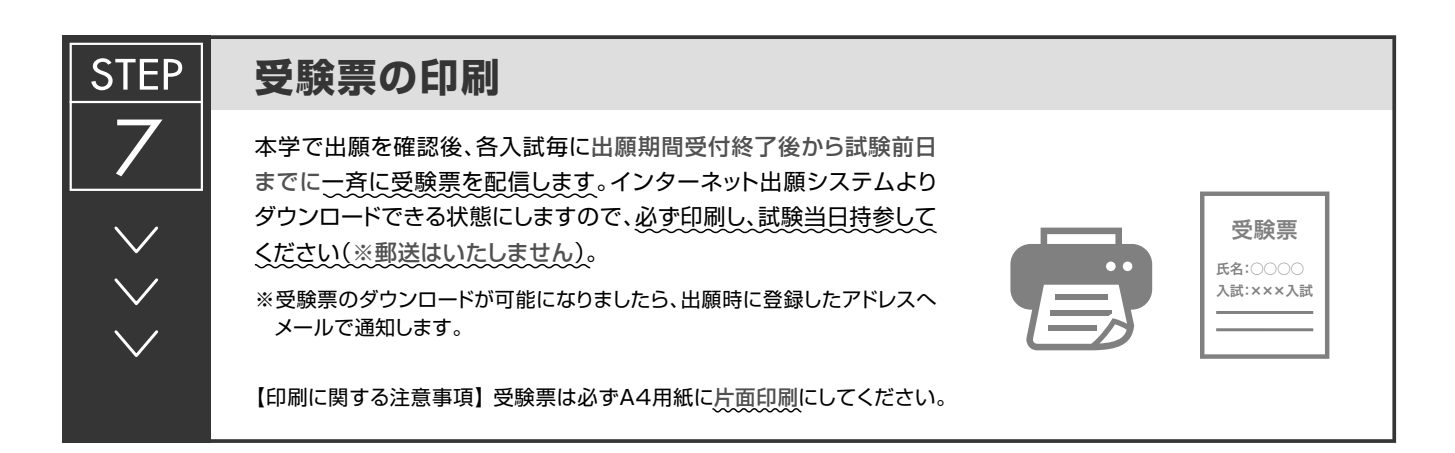